# 【ご参考】メールが届かない場合 1/3

メールアドレス登録のメールを送信後、5~10分で登録完了メールが届かない 場合は、以下の手順で受信拒否設定等をご確認ください。 メールの受信許可の設定後に、再度、登録メールを送信してください。 ご利用の携帯電話やスマートフォンに合わせて①~⑧の手順をご確認ください。

#### <u>① docomo(携帯電話)をご利用の方</u>

- 1. 「iMENU」→「お客様サポート」→「各種設定(確認・変更・利用)」→ 「メール設定」→「詳細設定/解除」の順番に移動します。
- 2. imodeパスワードを入力して「決定」ボタンを押し、「受信/拒否設定」の「設定」 にチェックを入れ「次へ」を押します。
- ③「受信設定」を押します。
  個別に受信したいドメインまたはアドレスの欄に
  「meditrend.frontech.fujitsu.com」を入力し登録ボタンを押します。
- ※詳細はインフォメーションセンターまたはi-modeサイトでご確認ください。

### <u>② au(携帯電話)をご利用の方</u>

- 1. Eメールメニュー→Eメール設定→その他の設定→メールフィルターの順番に 移動します。
- 2. 暗証番号を入力して送信、「アドレスフィルター」をクリック
- 3. 「指定受信設定」にチェックして送信、「個別指定」の欄に 「meditrend.frontech.fujitsu.com」を入力し、登録ボタンを押します。
- ※詳細はインフォメーションセンターまたは、EZwebサイトでご確認ください。

### ③ softbank(携帯電話)をご利用の方

- 1. 携帯電話の「Y!ボタン」を押します。「設定・申込」→「4メール設定」→ 「1.メール設定(アドレス・迷惑メール等)」を選択します。
- 2. 暗証番号を入力して送信、「迷惑メールブロック設定」を押します。
- 3.「個別設定」にチェックし、「次へ」を押します。
- 4. 「5受信許可・拒否設定」→「受信許可リスト設定」を選択します。
- 5.「設定する」にチェックし、アドレス欄に「meditrend.frontech.fujitsu.com」
- を入力し「後方一致」にチェックをいれ、「次へ」→「登録」ボタンを押します。
- ※詳細はインフォメーションセンターまたはsoftbankサイトでご確認ください。

## ④ docomo(スマートフォン)をご利用の方

- 1. SPモードメールアプリを起動します。
- 2.メール設定/その他/メール全般の設定を選択します。
- 3. 詳細設定/解除を選択します。
- 4.「認証画面」でSPモードパスワードを入力します。
- 5.「迷惑メール対策画面」で「受信/拒否設定」の「設定」を選択します。
- 6. ステップ4の受信設定を選択します。
- 7. 「個別に受信したいドメイン」へ「meditrend.frontech.fujitsu.com」を 入力し、「登録」をタップします。

# ⑤ au(スマートフォン)をご利用の方

- 1.「Eメール」アイコンをタップし、「Eメール設定」をタップします。
- 2.「アドレス変更・その他の設定」をタップします。
- 3.「接続する」をタップします。
- 4.「オススメの設定はこちら」をタップします。
- 5.「受信リスト・アドレス帳受信設定へ」をタップし、「有効」をタップします。
- 6. キーワードに「meditrend.frontech.fujitsu.com」を入力し、
- 「ドメインー致」を選択して「変更する」をタップします
- 7. 変更確認画面が表示されたら「OK」をタップします。
- ※詳細はインフォメーションセンターまたは、auQ&Aプラスでご確認ください。

### <u>⑥ softbank(スマートフォン、iPhone)をご利用の方</u>

- 1. ブラウザのブックマークから「My softbank」をタップし、ログイン後に 「メール設定」をタップします。
- 2. 迷惑メールブロックの設定の「変更する」をタップします。
- 3.「個別設定はこちら」をタップします。
- 4.「受信許可リスト設定」をタップします。
- 5. フォーム欄に「meditrend.frontech.fujitsu.com」を入力し、「設定する」に チェックし、受信許可リストを設定します。

※詳細はインフォメーションセンターまたはsoftbankサイトでご確認ください。

# 【ご参考】メールが届かない場合 3/3

### <u>⑦ docomo(iPhone)をご利用の方</u>

- 1. ホーム画面より「Safari」をタップします。
- 2.「ブックマーク」をタップし、「お客さまサポート」をタップします。
- 3.「お客様サポート」画面の「サービス・メールなどの設定」を選択します。
- 4. 「各種設定の一覧を見る」→「通話・メール」→「メール設定」の順に選択 します。
- 5.「詳細設定/解除」を選択します。
- 6. 暗証番号(SPモードパスワード)を入力して「決定」をタップします。
- 7.「受信/拒否設定」で「設定」を選択し、「次へ」をタップします。
- 8. ステップ4の「受信設定」をタップします。
- 9. 文字の入力欄へ「meditrend.frontech.fujitsu.com」を入力し、 「登録」をタップします。

## ⑧ au(iPhone)をご利用の方

- 1. ホーム画面より「Safari」をタップします。
- 2.「ブックマーク」をタップし、「お客さまサポート」→「お手持ちの機種」 をタップし、機種を選択します。
- 3.「カンタン初期設定はこちら」内の「迷惑メールフィルター」をタップします
- 4.「フィルター設定画面へ」を選択する。
- 5.「メールアドレス変更、迷惑メールフィルター、自動転送」を選択します。
- 6.「迷惑メールフィルター」→「指定受信リスト設定」を選択します。
- 7.「設定する」を選択し、「次へ」を選択します。
- 8. キーワードに「meditrend.frontech.fujitsu.com」を入力し、「登録」を選択 します。
- ※詳細はインフォメーションセンターまたは、iPhoneテクニカルサポートサイト でご確認ください。

【各社インフォメーションセンター】

- ●ドコモ 受付時間:午前9時~午後8時(年中無休)
   docomo携帯からの場合(局番なし)151(無料)
- au
  受付時間:午前9時~午後8時(年中無休)
   au携帯からの場合(局番なし)157(無料)
- ソフトバンク 受付時間:午前9時~午後8時 (年中無休) ● SoftBank携帯からの場合 (局番なし)157(無料)